## Best Practice - Configure SBC Edge for Azure Communication Services Direct Routing

- Overview
- Prerequisites
- Step 1: Install SBC Edge
- Step 2: Configure Azure Communication Service Configuration on the Azure Portal
- Step 3: Configure SBC Edge for ACS Direct Routing
  - Obtain Certificate
  - Configure SBC Edge for ACS Direct Routing via Easy Configuration Wizard
- Step 4: Verify SBC Pairing with ACS Direct Routing
- References

## Overview

Azure Communication Services are cloud-based services with REST APIs and client library SDKs available to help the user integrate communication into your applications.

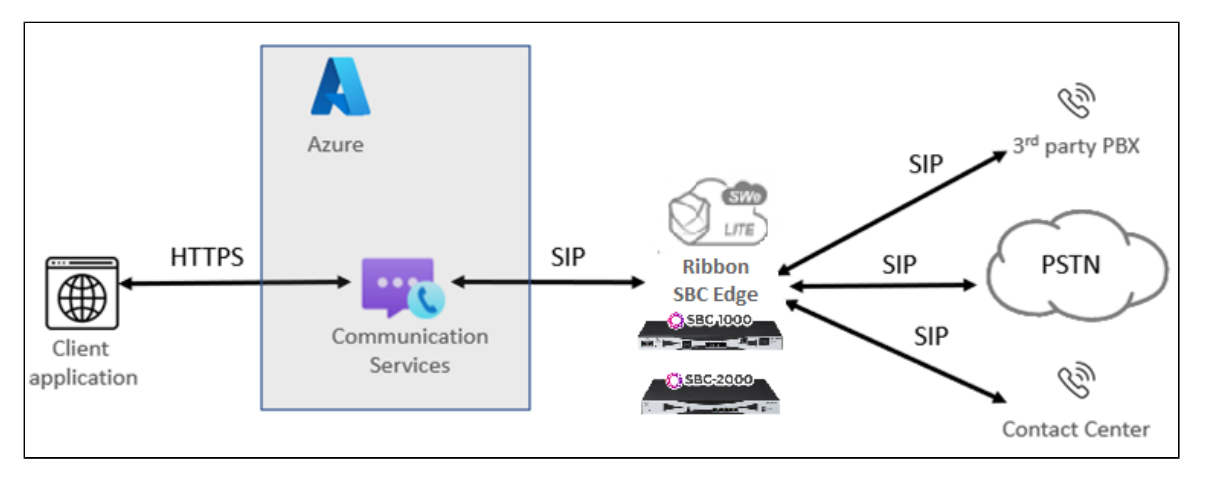

For more details related to ACS, visit: https://docs.microsoft.com/en-us/azure/communication-services/

ACS will use Microsoft Direct Routing Signaling Framework for the telephony services with configured SBCs. Prior Direct Routing knowledge is helpful for the understanding of call flows.

#### Note

The Ribbon SBC Edge was tested with ACS direct routing along with web calling sdk client "version :4.46.0 ".

## Prerequisites

The following prerequisites apply to the configuration:

- The FQDN should not be registered onto the Office 365 network.
- The TLS certificate should be occupied by Microsoft verified CA which will be used for pairing of the SBC to ACS direct routing.

Ensure you are running version at least 9.0.3 of the SBC software:

- To locate the SBC Edge software current running, refer to: Viewing the Software Version and Hardware ID.
- To download and upgrade a new version of SBC Edge software, refer to: Installing and Commissioning the SBC Edge and SBC SWe Lite.
- To install SBC Edge, refer to Install SBC Edge.

## Step 1: Install SBC Edge

These instructions assume the SBC Edge is installed and running. If the product is not installed, refer to the links below.

Table 1: Installation Requirements

| Product      | Installation                                                    |  |  |
|--------------|-----------------------------------------------------------------|--|--|
| SBC SWe Lite | On KVM: Installing SBC SWe Lite on KVM Hypervisor               |  |  |
|              | On VMware ESXi: Installing SBC SWe Lite on VMware ESXi          |  |  |
|              | On Hyper-V: Installing SBC SWe Lite on Microsoft Hyper-V        |  |  |
|              | On Azure: Deploying an SBC SWe Lite with Quick Launch for Azure |  |  |
| SBC 1000     | Prepare for Installation                                        |  |  |
|              | Installing the SBC 1000 Hardware                                |  |  |
| SBC 2000     | Prepare for Installation<br>Installing the SBC 2000 Hardware    |  |  |

# Step 2: Configure Azure Communication Service Configuration on the Azure

To register a Session Border Controller with Azure Communication Service:

- 1. Login to the Azure portal at portal.azure.com
- 2. Search for Communication Services and then click Create as shown below.

|    | Microsoft Azure $P$ Search resources, services, and docs (G+/)                                                                                                    |     |
|----|----------------------------------------------------------------------------------------------------|-----|
|    | Azure services                                                                                                    |     |
|    | Create a Communication Services                                                                                                    | App |
| 3. | Use the required active subscription and resource group, give a resource name, and click <b>Review+Create</b> .                                                                                   |     |
| 0. | Home >                                                                                                    |     |
|    | Create resource                                                                                                    |     |
|    | Basics Tags Review                                                                                                    |     |
|    | Communication Services provides robust IP communication capabilities like video and voice calling, chat, as well as PSTN capabilities like calling, SMS messaging, and phone number provisioning. |     |
|    | Project Details                                                                                                    |     |
|    | Select the subscription to manage deployed resources and costs.                                                                                                    |     |

| Subscription *   | RBBN-SBC1K2K-SVT | ~            |
|------------------|------------------|--------------|
| Resource group * | AA_ACS           | $\vee$       |
| nstance Details  |                  |              |
| Resource Name *  | TEST_SWELITE     | ~            |
| Data location 🕕  | United States    | $\checkmark$ |
|                  |                  |              |

4. Once the deployment and creation is successful, go to the created communication resource as shown in the following image.

| Home > Microsoft.Communicat                  | ion_AA_                                                | _AA_ACS_TEST_SWELITE >             |                                             |              |                                                |  |
|----------------------------------------------|--------------------------------------------------------|------------------------------------|---------------------------------------------|--------------|------------------------------------------------|--|
| Communication Service                        |                                                        |                                    |                                             |              |                                                |  |
| Search (Ctrl+/)                              | ×                                                      | $\bigcirc$ Keys $\rightarrow$ Move | 🗸 📋 Delete 📌 Pin resource 🛛 R Give feedback |              |                                                |  |
| Voice Calling - PSTN                         |                                                        | Caserciais                         |                                             |              |                                                |  |
| # Phone numbers                              |                                                        | Resource group (change             | ): AA_ACS                                   | Endpoint     | : https://test_swelite.communication.azure.com |  |
| T Phone numbers                              |                                                        | Status                             | : Active                                    | Data locatio | on : United States                             |  |
| <ul> <li>Direct routing (Preview)</li> </ul> |                                                        | Location                           | : Global                                    |              |                                                |  |
| Monitoring                                   |                                                        | Subscription (change)              | : RBBN-SBC1K2K-SVT                          |              |                                                |  |
| 🕍 Metrics                                    | Subscription ID : d4d29197-88da-47b9-b8e7-4ac999c213b0 |                                    |                                             |              |                                                |  |

- 5. Click the Direct Routing option to pair the SBC with Azure Communication Service.
- 6. Click Configure.

sbc.contoso.com

Previous

Next

| Voice Calling - PSTN       Image: Configure K Remove         Phone numbers       Direct routing (Preview)         ce the configure direct routing page appears, configure the SBC FQDN and signaling port, and click         Configure direct routing page appears, configure the SBC FQDN and signaling port, and click         Configure direct routing of the controllers         Image: Session Border Controllers         Image: Operating allows your Session Border Controllers (SBCs) to make calls through Azure Communication Services. Get started by adding your supported Session Border Controller (SBC).         FQDN       Port | Search (Ctrl+/)                                                                                                    | « Session Border Controllers                                                                                          | Voice Routes  |
|----------------------------------------------------------------------------------------------------|----------------------------------------------------------------------------------------------------|----------------------------------------------------------------------------------------------------|---------------|
| Phone numbers Direct routing (Preview) Ce the configure direct routing page appears, configure the SBC FQDN and signaling port, and click Configure direct routing Session Border Controllers Ovice Routes Direct routing allows your Session Border Controllers (SBCs) to make calls through Azure Communication Services. Get started by adding your supported Session Border Controller (SBC). FQDN Port                                                                                                    | ce Calling - PSTN                                                                                                    | 🔅 Configure 🛛 K Remove                                                                                                |               |
| Direct routing (Preview) ce the configure direct routing page appears, configure the SBC FQDN and signaling port, and click Configure direct routing     Session Border Controllers     O Voice Routes Direct routing allows your Session Border Controllers (SBCs) to make calls through Azure Communication Services. Get started by adding your supported Session Border Controller (SBC). FQDN Port                                                                                                    | Phone numbers                                                                                                    |                                                                                                    |               |
| ce the configure direct routing page appears, configure the SBC FQDN and signaling port, and click         Configure direct routing         Image: Session Border Controllers       Image: Session Border Controllers         Image: Direct routing allows your Session Border Controllers (SBCs) to make calls through Azure Communication Services. Get started by adding your supported Session Border Controller (SBC).         FQDN       Port                                                                                                    | Direct routing (Preview)                                                                                                    |                                                                                                    |               |
| FQDN Port                                                                                                    |                                                                                                    |                                                                                                    |               |
|                                                                                                    | Onfigure direct routing<br>Session Border Controllers ② Vo<br>ect routing allows your Session Border Co                                             | )<br>pice Routes<br>patrollers (SBCs) to make calls through Azure                                                     |               |
| testswelite.rbbnacs.in 5061                                                                                                    | Onfigure direct routing<br>Session Border Controllers ② Vo<br>ect routing allows your Session Border Co<br>mmunication Services. Get started by add | )<br>Dice Routes<br>Dontrollers (SBCs) to make calls through Azure<br>ling your supported Session Border Controller ( | SBC).<br>Port |

8. Enter the Voice Route Name and Number pattern to be used for landing the call onto the SBC and select the created SBC from the dropdown.

8080

9. Click Save.

| Configure direct routir                                                           | ng                                                                                  |                              |  |  |
|-----------------------------------------------------------------------------------|-------------------------------------------------------------------------------------|------------------------------|--|--|
| <ul> <li>Session Border Controllers</li> </ul>                                    | Session Border Controllers 2 Voice Routes                                           |                              |  |  |
| Azure Communication Services allows ba<br>number. Set voice routes to complete yo | alancing and routing outgoing calls based on c<br>our direct routing configuration. | alled                        |  |  |
| Voice Route Name Nu                                                               | umber pattern                                                                       | Session Border Controller(s) |  |  |
| swelite                                                                           | ^\+1(777000)(\d{4})\$                                                               | testswelite.rbbnacs.in       |  |  |
| Session Border Controller                                                         | rs Voice Routes                                                                     |                              |  |  |
| FQDN                                                                              |                                                                                     | Port                         |  |  |
| testswelite.rbbnacs.in                                                            |                                                                                     | 5061                         |  |  |
| Session Border Controllers                                                        | Voice Routes                                                                        |                              |  |  |
| Voice Route Name                                                                  | Number pattern                                                                      | Session Border Controller(s) |  |  |
| swelite                                                                           | ^\+1(777000)(\d{4})\$                                                               | testswelite.rbbnacs.in       |  |  |
|                                                                                   |                                                                                     |                              |  |  |

The above images are example results of successful ACS direct routing configuration.

## Step 3: Configure SBC Edge for ACS Direct Routing

Note Only outbound calls from the ACS client to the SBC are currently supported.

#### **Obtain Certificate**

#### **Public Certificate**

0

The Certificate must be issued by one of the supported certification authorities (CAs). Wildcard certificates are supported.

- Refer to Microsoft documentation for certificate information.
- Refer to CCADB Documentation for the comprehensive list of supported CAs.
- See Domain Name for certificate formats.

#### **Configure and Generate Certificates on the SBC**

ACS Direct Routing allows only TLS connections from the SBC for SIP traffic with a certificate signed by one of the trusted certification authorities.

Request a certificate for the SBC External interface and configure it based on the example using GlobalSign as follows:

- Generate a Certificate Signing Request (CSR) and obtain the certificate from a supported Certification Authority.
- Import the Public CA Root/Intermediate Certificate on the SBC.
- Import the Microsoft CA Certificate on the SBC.
- Import the SBC Certificate.

The certificate is obtained through the Certificate Signing Request (instructions below). The Trusted Root and Intermediary Signing Certificates are obtained from your certification authority.

## Step 1: Generate a Certificate Signing Request and obtain the certificate from a supported Certification Authority (CA)

Many CA's do not support a private key with a length of 1024 bits. Validate with your CA requirements and select the appropriate length of the key.

- 1. Access the WebUI.
- 2. Access Settings > Security > SBC Certificates.
- 3. Click Generate SBC Edge CSR.
- 4. Enter data in the required fields.
- 5. Click OK. After the Certificate Signing request finishes generating, copy the result to the clipboard.

Figure 1: Generate Certificate Signing Request

| Generate Certificate Signing Request                                                                                                    |                   |                      |           |                           |  |  |
|----------------------------------------------------------------------------------------------------|-------------------|----------------------|-----------|---------------------------|--|--|
|                                                                                                    |                   |                      |           |                           |  |  |
| Subject Distinguished Name                                                                                                    |                   |                      |           |                           |  |  |
|                                                                                                    | Common Name       | aepsite6.SonusMS01.c | om        | * Hostname or FQDN        |  |  |
| Subject Altern                                                                                                    | ative Name DNS    |                      |           | comma-separated FQDN list |  |  |
|                                                                                                    | Email Address     | smith@SonusMS01.co   | m         |                           |  |  |
| IS                                                                                                    | O Country Code    | United States        | •         |                           |  |  |
|                                                                                                    | State/Province    | NJ                   |           |                           |  |  |
|                                                                                                    | Locality          |                      | e.g.: Cit | y                         |  |  |
|                                                                                                    | Organization      | Sonus                | e.g.: Co. | mpany                     |  |  |
| Or                                                                                                    | ganizational Unit | Π                    | e.g.: De  | partment                  |  |  |
|                                                                                                    | Kev Length        | 2048 bits 🔻          |           |                           |  |  |
|                                                                                                    |                   |                      |           |                           |  |  |
|                                                                                                    |                   | Result               |           |                           |  |  |
| <ul> <li>BEGIN CERTIFICATE REQUEST</li> <li>MIIDCTCCAFECAQAwfDEfMB0GA1UEAxMWYWWxc2l0ZTYuU29udXNNUzAxLmNvbTEi</li> <li>MCAGCSqGSIb3DQEJARYTc21pdGhAU29udXNNUzAxLmNvbTELMAkGA1UEBhMCVVMx</li> <li>CzAJBgNVBAgTAk5KMQ4wDAYDVQQKEwVTb251czELMAkGA1UECxMCSVQwggEiMA0</li> <li>G</li> <li>CSqGSIb3DQEBAQUAA4IBDwAwggEKAoIBAQDcuUpCp6dbrXAAE08mPCQ7Pbi6MX2U</li> <li>YCsTahykvqmLiZCuototW96pa7lwA41rdA3ZqiyxxLjqEuV3aRYRk/3PKTZK6Ccv</li> <li>g3fqnSIhn0KdvRBYjOIGHTj+7dx3gGgQh2PH9VYsHGkiMluqFw0Ib6afLeYiYk4A</li> <li>XKdJLTesx7YOIUSGXHIdg+ittxaYVaxc5A2kUV0okR1LII1YsVJ3XgXIIu5u4hZR</li> <li>HGPVEMPCnXeQUmyC/86vNdp0bMLxg8smA+dYq2Mk43VQHDH3321DLjHwT+yVYR9o</li> <li>rNCAALWgsxDzbdVkL3NaiEd3Yo/WM4Ad0wVvB9KC+CxVfWScvS2k3FAVAgMBAAGg</li> <li>SDBGBgkqhkiG9w0BCQ4xOTA3MAkGA1UdEwQCMAAwCwYDVR0PBAQDAgWgMB0GA</li> <li>1Ud</li> <li>JQQWMBQGCCsGAQUFBwMBBggrBgEFBQcDAjANBgkqhkiG9w0BAQsFAAOCAQEAtwp</li> <li>QHMXWTziiWAgHbY//WkV+CFV2fCxlLPZWW6dNprhdG+Dv0EcYqeGS4ZKPRViBN9h</li> </ul> |                   |                      |           | 1. 1 m 1.                 |  |  |

6. Use the generated CSR text from the clipboard to obtain the certificate.

#### Step 2: Deploy the SBC and Root/Intermediate Certificates on the SBC

After receiving the certificates from the certification authority, install the SBC Certificate and Root/Intermediate Certificates as follows:

- 1. Obtain Trusted Root and Intermediary signing certificates from your certification authority.
- 2. Access the WebUI.
- 3. To install Trusted Root Certificates, click Settings > Security > SBC Certificates > Trusted Root Certificates.
- 4. Click Import and select the trusted root certificates.
- 5. To install the SBC certificate, open Settings > Security > SBC Certificates > SBC Primary Certificate.
- 6. Validate the certificate is installed correctly.

Figure 2: Validate Certificate

| Tru      | Trusted CA Certificate Table April 17, 2018 11:49:50 🗘 📀 |                      |                      |                |              |            |         |                |
|----------|----------------------------------------------------------|----------------------|----------------------|----------------|--------------|------------|---------|----------------|
| <b>m</b> | 🕶   🖳   🗶 Total 3 Certificate Rows                       |                      |                      |                |              |            |         |                |
|          |                                                          | Common Name          | Issuer               | Start Validity | Expiration   | Key Length | Display | Primary<br>Key |
| ₽        |                                                          | GlobalSign Root CA   | GlobalSign Root CA   | Sep 1, 1998    | Jan 28, 2028 | 2048       |         | 2              |
| ₽        |                                                          | GlobalSign Domain Va | GlobalSign Root CA   | Feb 20, 2014   | Feb 20, 2024 | 2048       |         | 3              |
| ₽        |                                                          | Baltimore CyberTrust | Baltimore CyberTrust | May 12, 2000   | May 12, 2025 | 2048       |         | 4              |

- 7. Click Import and select X.509 Signed Certificate.
- 8. Validate the certificate is installed correctly.

Figure 3: Validate Certificate

| SBC Primary Certificate                                                                                                    |                                                                                                    |                                                 |
|----------------------------------------------------------------------------------------------------|----------------------------------------------------------------------------------------------------|-------------------------------------------------|
| Import ▼   Export ▼                                                                                                    |                                                                                                    | October 20, 2019 17:40:37 🥥 🕐                   |
|                                                                                                    |                                                                                                    |                                                 |
| Subject                                                                                                    |                                                                                                    | Issuer                                          |
| Common Name<br>ISO Country Code US<br>State or Province<br>Locality<br>Organization<br>Organizational Unit<br>Email Address                                                                                                    | Common Name<br>ISO Country Code<br>State or Province<br>Locality<br>Organization<br>Organizational Uni<br>Email Address | e interopdomain-AD-CA<br>e<br>y<br>y<br>n<br>it |
| Certificate                                                                                                    |                                                                                                    |                                                 |
| Not Valid Before       Oct 14, 2019 08:38:58         Not Valid After       Oct 13, 2021 08:38:58         Serial Number       Signature Algorithm         Signature Algorithm       sha1WithRSAEncryption         Key Length       2048         Enhanced Key Usage       TLS Web Server Authention         Subject Alternative Name       None         Verify Status       OK | cation<br>cipherment                                                                                                    |                                                 |

- 9. To install the Baltimore CyberTrust Root Certificate, click Settings > Security > SBC Certificates > Trusted Root Certificates.
- 10. Click Import and select Baltimore CyberTrust Root Certificate.
- 11. Validate the certificate is installed correctly.

(i) For certificate-related errors, refer to Common Troubleshooting Issues with Certificates in SBC Edge.

#### Configure SBC Edge for ACS Direct Routing via Easy Configuration Wizard

The SBC Edge is configured via the Easy Configuration Wizard.

1. Access the WebUI. Refer to Logging into the SBC Edge.

- 2. Click on the Tasks tab.
- 3. From the left side menu, click SBC Easy Setup > Easy Config Wizard.
- 4. From the Application drop down box, select the **SIP Trunk Microsoft Teams** Easy Configuration Wizard. Depending on your network, follow a relevant Easy Configuration wizard. Refer to the table below for guidance.

| Deployment Type                               | Refer to Configuration:   |
|-----------------------------------------------|---------------------------|
| SBC Connects to Microsoft Teams via SIP Trunk | SIP Trunk Microsoft Teams |

- 5. On the signaling group, under RTCP Multiplexing, select Disable.
- 6. On the signaling group, under ICE Support, select Disabled.

## Step 4: Verify SBC Pairing with ACS Direct Routing

- 1. Access the WebUI. Refer to Logging into the SBC Edge.
- 2. In the WebUI, click Monitor.
- 3. Under each newly created Signaling Group (created for each tenant), confirm the channels are green. For details on channel status, refer to Monitoring Real Time Status.

Once SBC is paired successfully with ACS direct routing, you can begin making calls from the ACS client. Currently, only outbound calls are supported.

For troubleshooting steps, refer to Best Practice - Troubleshoot Issues with Microsoft Teams Direct Routing.

### References

- ACS For a list of Ribbon SBC products supported for ACS, refer to the following page on Microsoft's website: <a href="https://docs.microsoft.com/en-us/azure/communication-services/concepts/telephony-sms/certified-session-border-controllers">https://docs.microsoft.com/en-us/azure/communication-services/concepts/telephony-sms/certified-session-border-controllers</a>.
- Ribbon For more information, refer to: https://ribboncommunications.com/solutions/enterprise-solutions/microsoft-solutions.